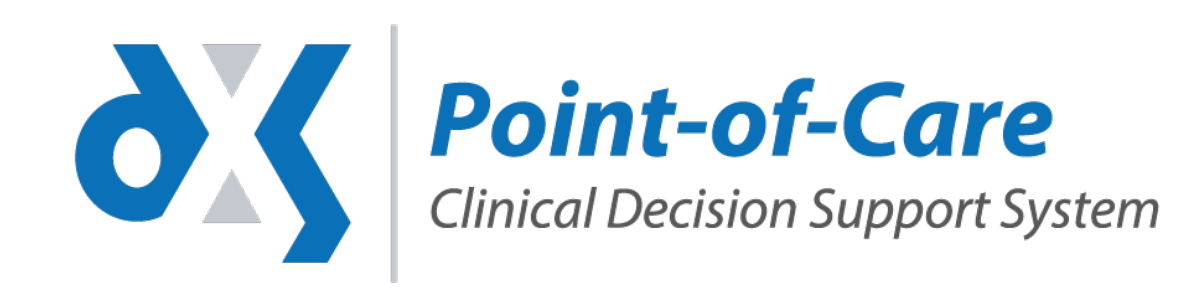

## e-Referral Service EMIS Web

eRS working with DXS Referral Forms

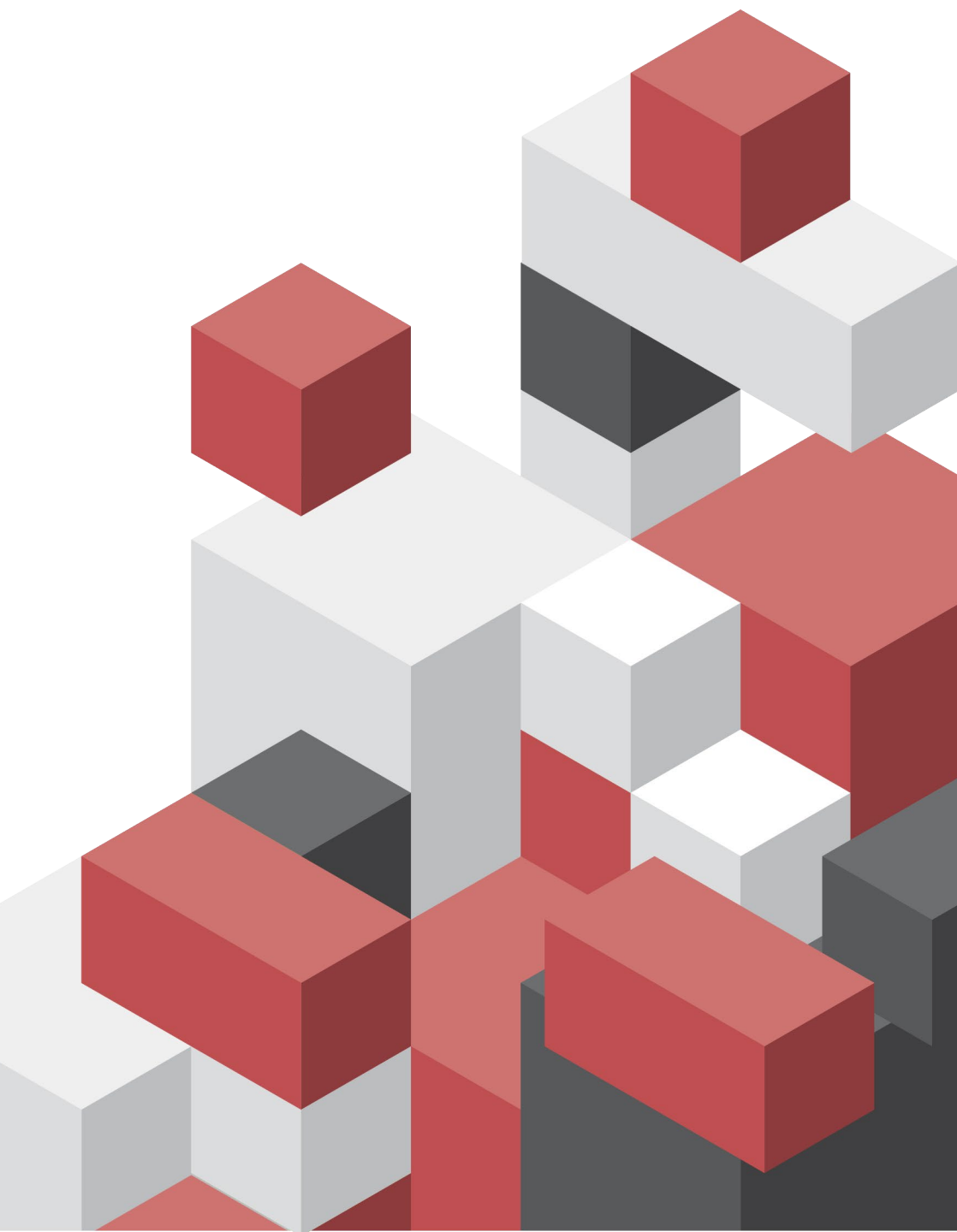

## Completing from the Professional Section

Once the referral form is finalised, click the 'Save' icon and select the 'Save to Patient Record' option

Ensure the 'Mark as complete' box on the pop-up is selected and click 'Complete'

Close DXS and follow the steps under 'eRS – EMIS Web'

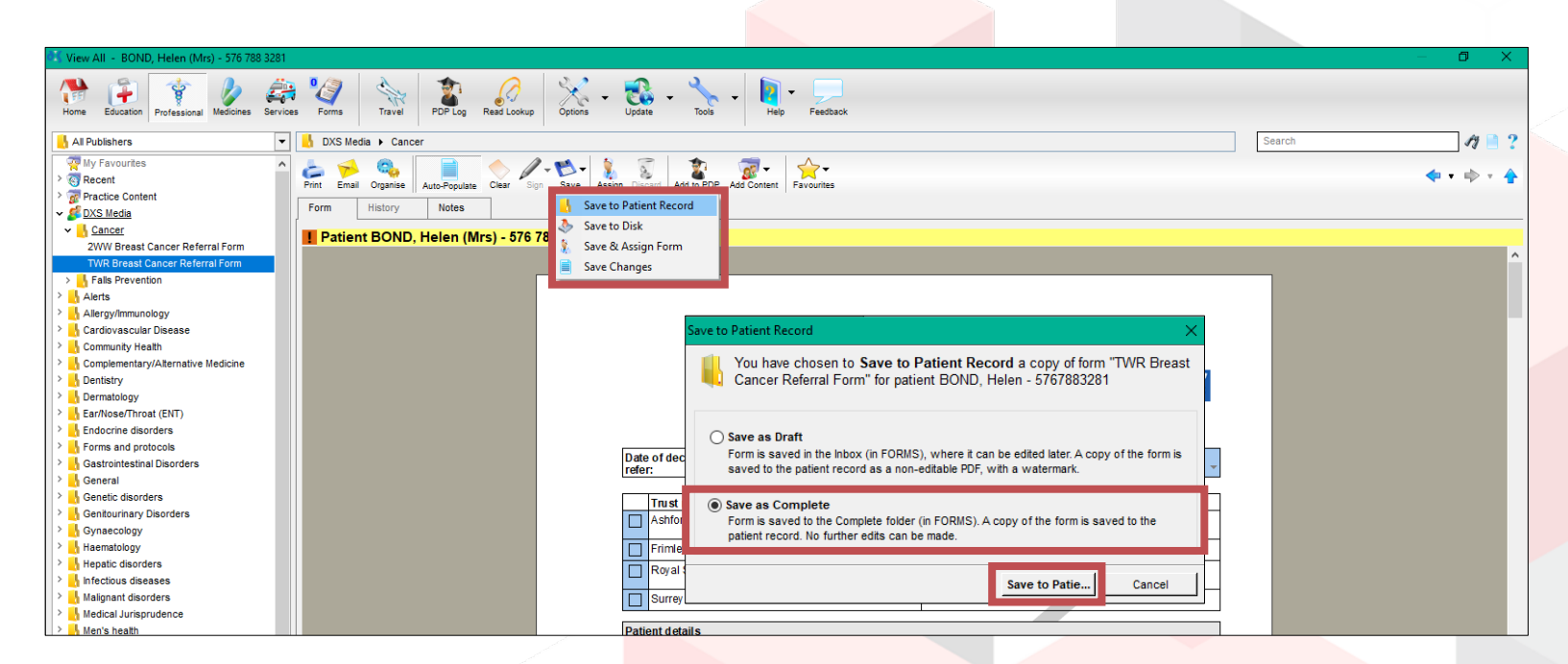

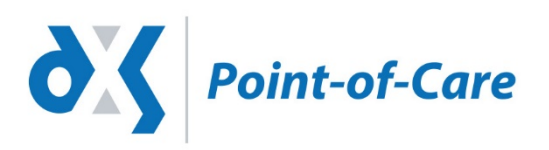

## Completing from the Forms Section

Generate the referral form within DXS

Complete and save to the patient record

Once the referral form is finalised, click the 'Complete' icon and select the 'Attach Form to Patient Record' option and click 'OK'

Close DXS and follow the steps under 'eRS – EMIS Web'

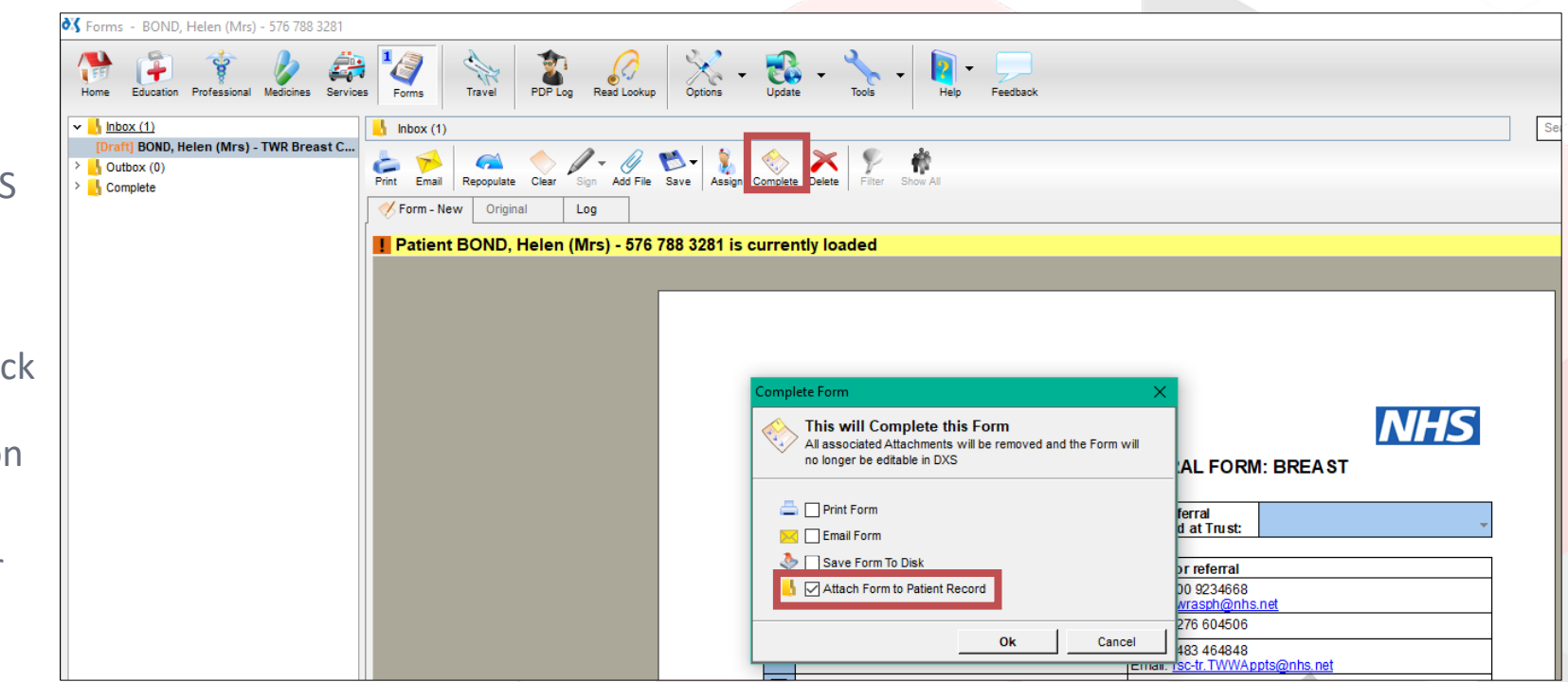

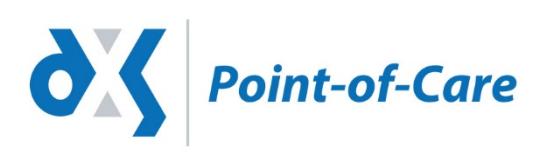

## eRS – EMIS Web

- Generate the e-Referral (in your usual way) https://digital.nhs.uk/e-Referral-Service
- To attach the referral form, select the 'Clinical Content' section and click on the 'Attachments' section
- Note: This displays the contents of the 'Documents' tab
- The 'Attachments' view displays all files contained within the 'Documents' section of EMIS Web

| e-RS Letter Text 🛛 😂 | Clinical Content                      |        |             |          |                                           |                                                             |                       |
|----------------------|---------------------------------------|--------|-------------|----------|-------------------------------------------|-------------------------------------------------------------|-----------------------|
| eferral Letter       | Risk to others                        | all in | the past    |          |                                           |                                                             | Reset                 |
| ical Content         | Medication                            |        | Date        |          | Document Type                             | Document Title                                              | Estimated Size        |
| eview                | Consultations<br>Problems             |        | 08-Sep-2017 | 0        | DXS PoC Attachment                        | GP Cardio Outpatient Referral Form                          | 830KB                 |
|                      |                                       |        | 08-Sep-2017 | 0        | Choose and book referral                  | 1 KCI PATIENT REFERRAL                                      | 250KB                 |
|                      |                                       |        | 12-Jul-2017 | 0        | Attachment                                | GPLETTER KINGSTONHOSP Ophthalmology .                       | 50KB                  |
|                      | Allergies                             |        | 09-May-2017 | 0        | Coronary heart disease monitoring 1st let | CKD CHD appt with Yvonne fasting                            | 40KB                  |
|                      | All Patient Observations              |        | 20-Apr-2017 | 0        | Attachment                                | GPLETTER KINGSTONHOSP Ophthalmology .                       | 50KB                  |
|                      |                                       |        | 18-Apr-2017 | 0        | Attachment                                | Clinical Letter Kingston Hospital Outpatient Prescri        | 1180KB                |
|                      | Investigations And Values             |        | 27-Jan-2017 | 0        | Attachment                                | Discharge Summary RAXKINGSTONHOSP Day Surg                  | 50KB                  |
|                      | Family History<br>Alcohol Consumption |        | 05-Dec-2016 | O        | Attachment                                | GPLETTER KINGSTONHOSP Ophthalmology .                       | 40KB                  |
|                      |                                       |        | 23-Sep-2016 | Q        | Attachment                                | GPLETTER KINGSTONHOSP Ophthalmology .                       | 70KB                  |
|                      |                                       |        | 04-May-2016 | 0        | Coronary heart disease monitoring 1st let | CKD CHD appt with Yvonne fasting                            | 40KB                  |
|                      |                                       | 8      | 08-Apr-2016 | 0        | Attachment                                | GPLETTER KINGSTONHOSP Ophthalmology .                       | 30KB                  |
|                      | Non-Therapeutic Drug Use              |        | 06-Aug-2015 | 0        | Attachment                                | GPLETTER KINGSTONHOSP Ophthalmology .                       | 160KB                 |
|                      |                                       | E      | 27-May-2015 | 0        | Recall letter                             | Recal letter                                                | 30KB                  |
|                      | Housing                               |        | 15-Sep-2014 | 0        | Document Image letter                     | Docman Attachment                                           | <10KB                 |
|                      |                                       |        | 13-Sen-2014 | 0        | Document Image letter                     | Docman Attachment                                           | <10KB                 |
|                      | Employment                            |        | 05-Sep-2014 | 0        | Recall letter                             | Flu recall 2014/15                                          | 30KB                  |
|                      | Attachments                           | 目      | 30-lun-2014 | 0        | Recall letter                             | Recal letter                                                | 30KB                  |
|                      |                                       |        | 12-lun-2014 | 0        | Document Image letter                     | Docman Attachment                                           | <10KB                 |
|                      |                                       |        | 13-May-2014 | 0        | Recall letter                             | Recall letter                                               | 30KB                  |
|                      |                                       |        | 17-Apr-2014 |          | Document Image letter                     | Docman Attachment                                           | <10KB                 |
|                      |                                       | 0      | 20-Mar-2014 |          | Document Image letter                     | Doctman Attachment                                          | <10KB                 |
|                      |                                       |        | 20-Mar-2014 |          | Document Image letter                     | Docman Attachment                                           | <10KB                 |
|                      |                                       |        | 14 Eab 2014 | 6        | Document Image letter                     | Docman Attachment                                           | <10KB                 |
|                      |                                       |        | 22 150 2014 | 0        | Document Image letter                     | Docman Attachment                                           | <10KB                 |
|                      |                                       | -      | 14 300 2014 | (U)      | Pafarral latter                           | 14/01/2014 Pafer for Dormatological reformal at             | ZOKR                  |
|                      |                                       |        | 17 Dec 2012 | U<br>III | Desument Image letter                     | Decrement Attachment                                        | -10KB                 |
|                      |                                       |        | 17 Dec 2013 | 0        | Document Image letter                     | Doctrian Attachment                                         | <10KB                 |
|                      |                                       |        | 10 Sep 2013 | in l     | Document Image letter                     | Docinan Accacimienc                                         | <10KB                 |
|                      |                                       | 同      | 19-Sep-2013 |          | Document Image letter                     | Doctrain Accadiment                                         | <10KB                 |
|                      |                                       | -      | 14-Sep-2013 | U I      | Document image letter                     | Ducinari Accacimient                                        | <10KB                 |
|                      |                                       |        | 03-3ep-2013 | U<br>M   | Netda letter                              | nu vacune retali letter - Duik Malimy.<br>Decima Attachment | ZUKB                  |
|                      |                                       |        | 29-Aug-2013 |          | Document Image letter                     | Docman Accachment                                           | <tukb< td=""></tukb<> |
|                      |                                       |        | 08-AUG-2013 | 0        | Document Image letter                     | Docinari Accachment                                         | <10KB                 |
|                      |                                       |        | 23-JUE2013  | 0        | Kererrai letter                           | 23/07/2013 Keter for Dermatological referral at             | JUKB                  |
|                      |                                       |        | 12-Jul-2013 | U        | Document Image letter                     | Docman Attachment                                           | <10KB                 |
|                      |                                       |        | 12-Jul-2013 |          | Document Image letter                     | Docman Attachment                                           | <10KB                 |
|                      |                                       |        | 17-Jun-2013 | U        | Document Image letter                     | Docman Attachment                                           | <10KB                 |

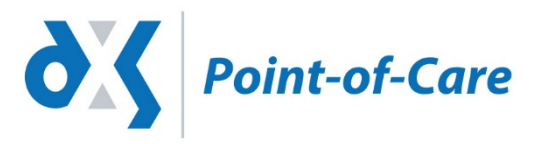